## Инструкция «Вход в систему дистанционного обучения MOODLE»

## Для студента:

1) Зайдите по адресу https://lms22.syktsu.ru/. Откроется стартовая страница Системы дистанционного обучения MOODLE.

| •                     | СЫКТЫВКАРСКИЙ<br>ГОСУДАРСТВЕННЫЙ<br>УНИВЕРСИТЕТ<br>имени Питирима Сорокина |
|-----------------------|----------------------------------------------------------------------------|
| Логин                 |                                                                            |
| Пароль                |                                                                            |
| Вход<br>абыли пароль? |                                                                            |
| усский (ru) 🐱         | Уведомление о файлах cookie                                                |

2) Введите логин — номер вашей зачетки (студенческого) — 8 цифр, а также пароль. Свой восьмизначный номер студенческого можно уточнить в директорате.

*Примечание 1*. Пароль для первого входа — <u>P@s</u>\*w0rd (первая буква — заглавная «и» латинская!). После этого система предложит изменить пароль. Новый пароль должен содержать символов - не менее 8, строчных букв - не менее 1, прописных букв - не менее 1. Следуйте указаниям.

*Примечание 2*. Если не помните свой логин и пароль, прочитайте инструкцию «Как восстановить пароль». 3) После этого откроется страница «Личный кабинет» с доступными Вам курсами, т.е. курсами, где Вы являетесь преподавателем или учеником.

| СДО СГУ р                                                                                                    | 🌲 🍺 Игорь Анатольевич Муртазин 🌅 🔹                                                                                        |                                                                                   |                                                                                 |                                                                                                    |
|----------------------------------------------------------------------------------------------------|----------------------------------------------------------------------------------------------------|-----------------------------------------------------------------------------------|---------------------------------------------------------------------------------|----------------------------------------------------------------------------------------------------|
|                                                                                                    |                                                                                                    |                                                                                   |                                                                                 | Настроить эту страницу                                                                                 |
| Навигация<br>• Линный кабинет<br># Докашная страница<br>> Страницы сайта<br>• Мок курса<br>• Мок курса<br>• Проектирование заектронных курсов,<br>гр. 122n-300<br>• Дастанционные технологии в системе<br>дополнительного.<br>• Дастанционные технологии в системе<br>дополнительного.<br>• Дастанционные технологии в бучения,<br>гр. 12n-7до<br>• Компьютерная графика, гр. 112-<br>ПОС<br>• Современные педагогические<br>технология, гр. 131n-ФТ. | Недавно посещенные курсы<br>Институт точных наук и информационных техно<br>Проектирование электронных курсов, гр. 122л-30 |                                                                                   |                                                                                 | Шкала времени<br>О • Ц <u>ь</u> •<br>Нет элементов курса с прибложающимся<br>сроком сдани              |
|                                                                                                    | Сводка по курсам<br>Т Все (кроме скрытыя) •                                                                               |                                                                                   | []≟ Название курса ▼] (ШКарточка ▼)                                             | Личные файлы<br>Нег ни одного файла<br>Управление личными файлами                                      |
|                                                                                                    | Институт точных наук и информационных **<br>Дистанционное обучение, гр. 112-ПОо                                           | Институт точных наук и информационных •••<br>Дистанционное обучение, гр. 112n-ЦОз | Институт точных наук и информационных ***<br>Дистанционные технологии в системе | Пользователи на сайте<br>1 пользователь на сайте (последние 5 минут)<br>П Игорь Анатольевич Муртазин 📀 |
|                                                                                                    |                                                                                                    |                                                                                   |                                                                                 | Последние значки<br>У Вас нет значков для отображения                                                  |
|                                                                                                    | Институт точных наук и информационных<br>Дистанционные технологии обучения, гр.<br>121п-ТДо                               | Институт точных наук и информационных —<br>Компьютерная графика, гр. 141-ПОо      | Институт точных наук и информационных •••<br>Моделизм, гр. 121п-ТДо             | Календарь                                                                                              |